## Lekcja nr 13 <u>DEMOKRATYCZNE WYBORY</u> <u>TWORZENIE WYKRESÓW (cz. l)</u>

- 1. Wykres pozwala na graficzną prezentację danych.
- Aby wstawić wykres kolumnowy należy zaznaczyć dane, kliknąć na pasku menu WSTAWIANIE → WSTAW WYKRES KOLUMNOWY i wybrać rodzaj wykresu.
- Prostszym sposobem wstawienia wykresu kolumnowego jest naciśnięcie klawisza F11 po zaznaczeniu danych.
- Po kliknięciu w obszar wykresu w prawym górnym narożniku pojawi się +, za pomocą którego możemy dodawać i modyfikować elementy wykresu.
- 5. Wszystkie elementy wykresu można formatować.

## ZADANIE DOMOWE

## OWOzM

1. Wykonaj ćw. 1 na str. 59. Wykonane zadanie zapisz w folderze INFORMATYKA na OneDrive.

## DLA CHĘTNYCH

DZ

1. Brak.